# Registering and Booking Classes on ThinkSmartSoftwareUK.com

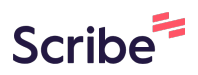

| 1 Navi | gate to https://www.th | inksmartsoftwareuk.co | om/customer_porta | ul v2/ |
|--------|------------------------|-----------------------|-------------------|--------|
|--------|------------------------|-----------------------|-------------------|--------|

| 2 Click the "Enter Code | " field.                       |
|-------------------------|--------------------------------|
|                         | Select a company by            |
|                         | EMAIL CODE                     |
|                         | Please enter the company code. |
|                         | Submit                         |
|                         |                                |
|                         |                                |
|                         |                                |
|                         |                                |

### **3** Type "VMETRJRX"

| 4 Click "Submit" |                                   |
|------------------|-----------------------------------|
|                  | Select a company by<br>EMAIL CODE |
|                  | Please enter the company code.    |
|                  | Submit                            |
|                  |                                   |
|                  |                                   |

5 Click "Register New Account"

| Sign In                   |         |
|---------------------------|---------|
| Forgot Your Password      | 1?      |
| OR                        |         |
| Contact Us   Register New | Account |
|                           |         |
|                           |         |
|                           |         |

**6** Enter your details

| Register New Account |
|----------------------|
| First Name           |
|                      |
| Last Name            |
|                      |
| Email                |

7 Type " Backspace Joe tab Bloggs tab <u>Joebloggs@gmail.com</u> tab"

8 Click "Submit Registration"

| Last Name           |
|---------------------|
| Bloggs              |
| Email               |
| Joebloggs@gmail.com |
| New Password        |
|                     |
| Confirm Password    |
|                     |
|                     |
| Submit Registration |
|                     |
|                     |
|                     |

9 Click "OK"

|     | CANC | CEL OK |  |  |
|-----|------|--------|--|--|
| – C |      | on     |  |  |

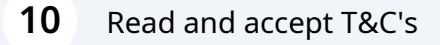

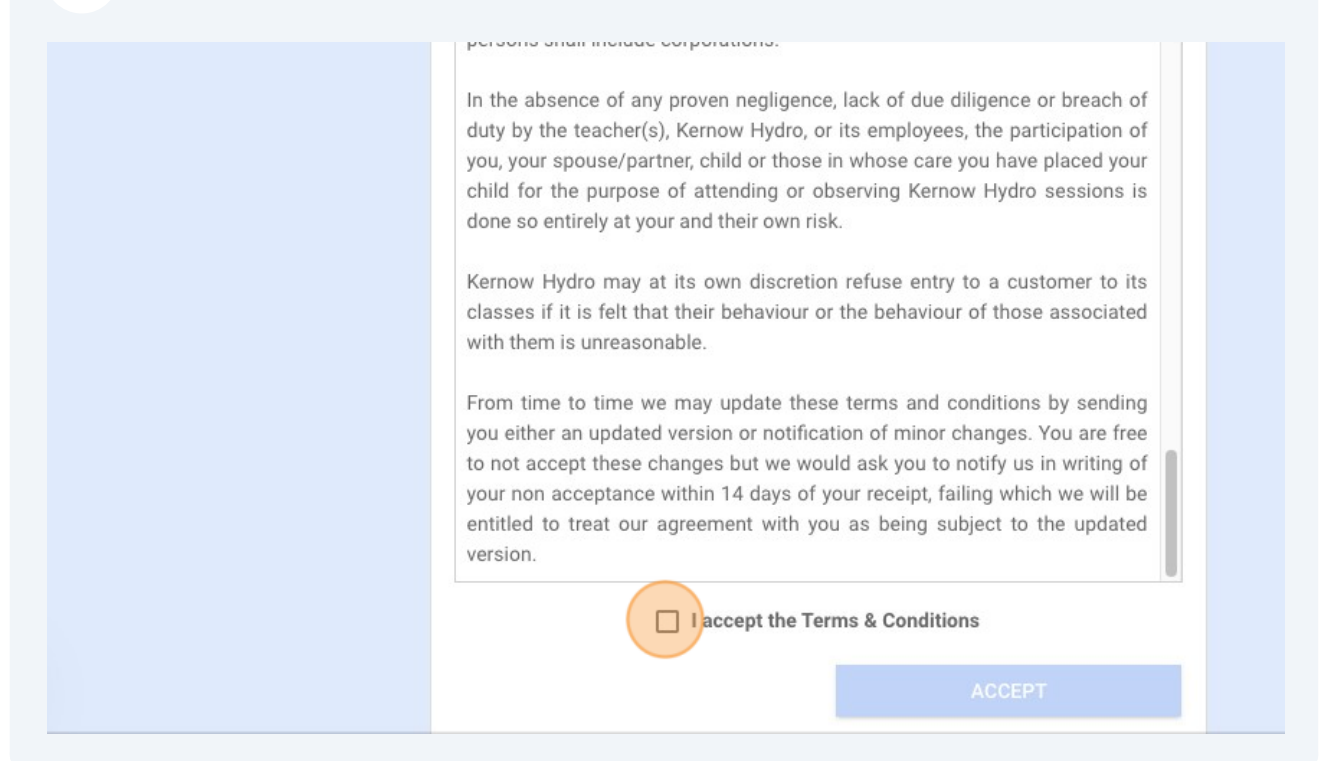

| ;1*                | Kernow Hydro      |
|--------------------|-------------------|
| ; 2                |                   |
| vn*                | Redruth           |
| •                  | Cornwall          |
| le*                | TR16 4HN          |
| FORMATION          |                   |
| ergency contact) * | Emergency contcat |
| tact Number *      | dhiwf             |
|                    |                   |
| E ACCOUNT          | ✓ SAVE            |

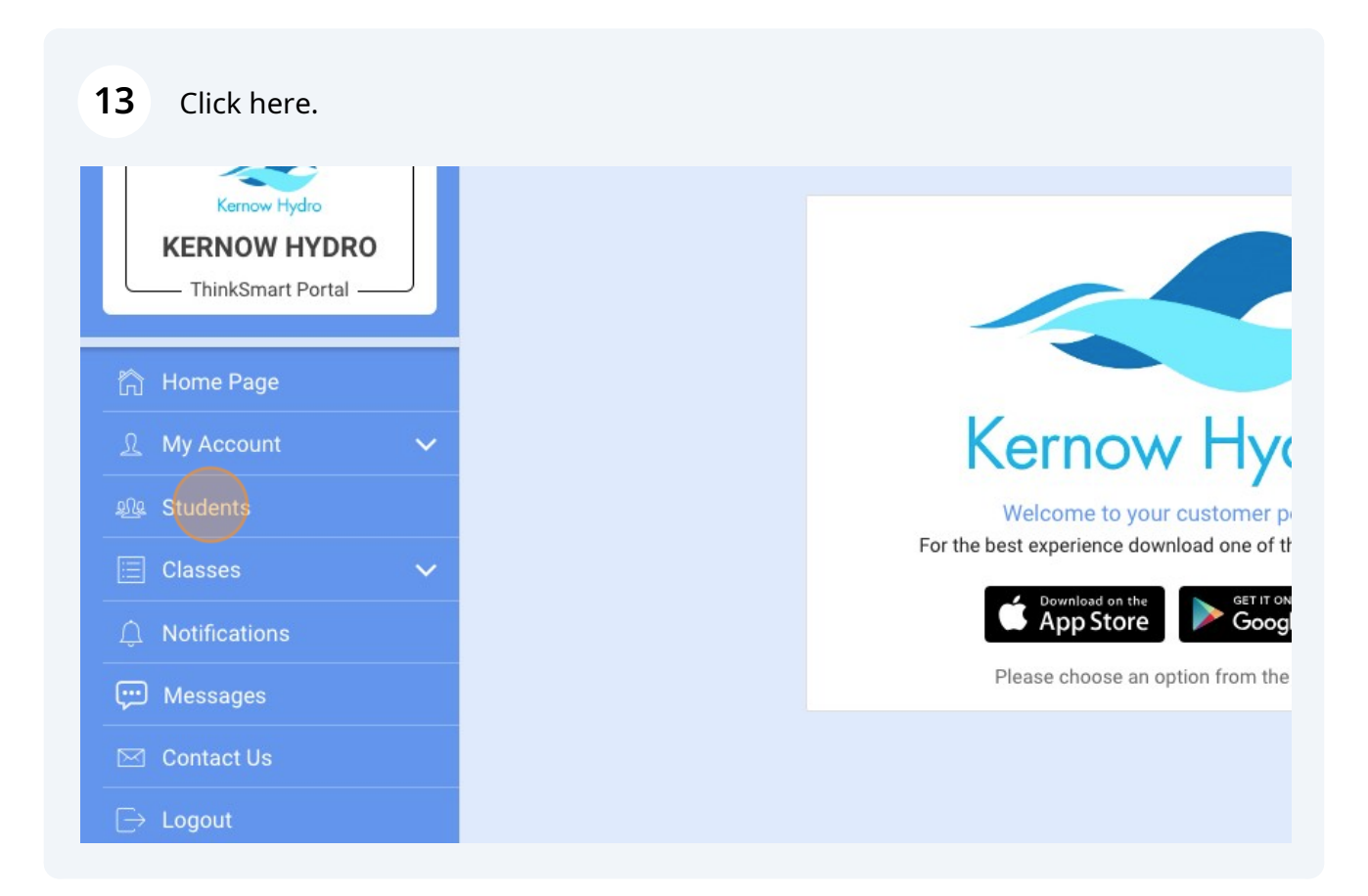

# 14 Click "add"

| Students                               |  |
|----------------------------------------|--|
| + ADD STUDENT                          |  |
| You do not currently have any Students |  |
|                                        |  |
|                                        |  |

| А           | dd Student Details     |
|-------------|------------------------|
| BASIC INFO  |                        |
| First name* |                        |
|             | First name is required |
| Last name * |                        |
|             | Last name is required  |
| DOB*        |                        |
|             | DOB is required        |
| Gender*     | <b>*</b>               |
|             | Gender is required     |

| 16 | Click "SAVE"                |                              |   |
|----|-----------------------------|------------------------------|---|
|    | Address 2                   |                              |   |
|    | City/Town*                  | Redruth                      |   |
|    | County*                     | Cornwall                     |   |
|    | Postcode                    |                              | 1 |
|    |                             | Postcode is required         |   |
|    | OTHER INFORMATION           |                              |   |
|    | Medical conditions          | •                            |   |
|    |                             | Add custom medical condition |   |
|    | Days available for lessons* | Any 👻                        |   |
|    |                             | SAVE                         |   |

| Click "arrow  | down" |                        |
|---------------|-------|------------------------|
| KERNOW HYD    | RO    | Childs Name            |
| Home Page     |       | Current STA Level      |
| My Account    | ~     | ENROLLMENTS SKILL SETS |
| Students      |       |                        |
| Classes       | ~     |                        |
| Notifications |       |                        |
| Messages      |       |                        |
| Contact Us    |       |                        |
| Logout        |       |                        |
|               |       |                        |

| <b>18</b> Click here.  |   |                        |
|------------------------|---|------------------------|
| - I ninksmart Portai — | - | Childs Name            |
| 🏠 Home Page            |   | Current STA Level      |
| <u>़</u> My Account    | ~ | ENROLLMENTS SKILL SETS |
| গ্রু Students          |   |                        |
| 📃 Classes              | ~ |                        |
|                        |   |                        |
| Q View Enrollments     |   |                        |
| 🛱 Book Make-ups        |   |                        |
|                        |   |                        |
| tifications            |   |                        |
| 💬 Messages             |   |                        |

19 Click "OK"

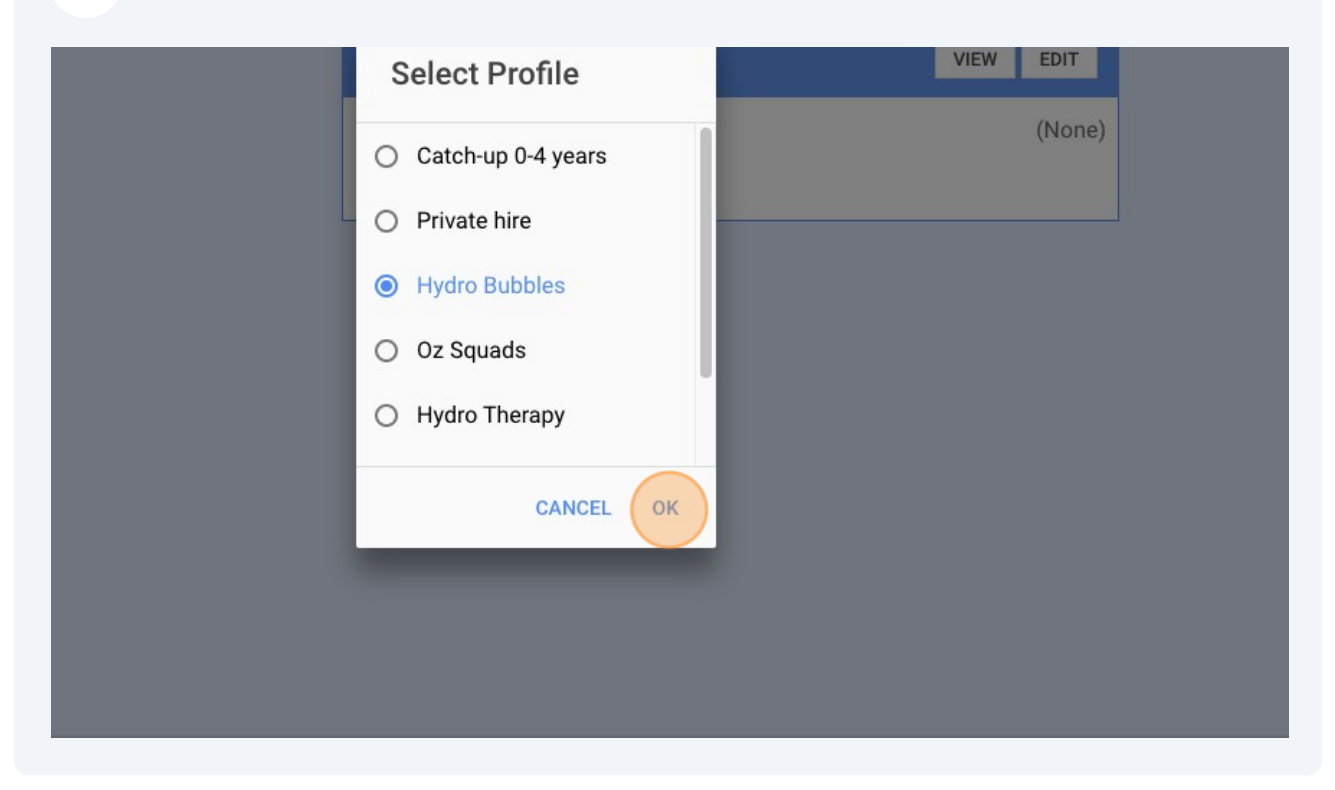

### 20 Click here.

|     | Add Enrollments |                  |
|-----|-----------------|------------------|
|     | HYDRO BUBBLES   |                  |
| ers |                 | Select a student |
|     |                 |                  |
|     | BRE             |                  |

### 21 Click "Childs Name"

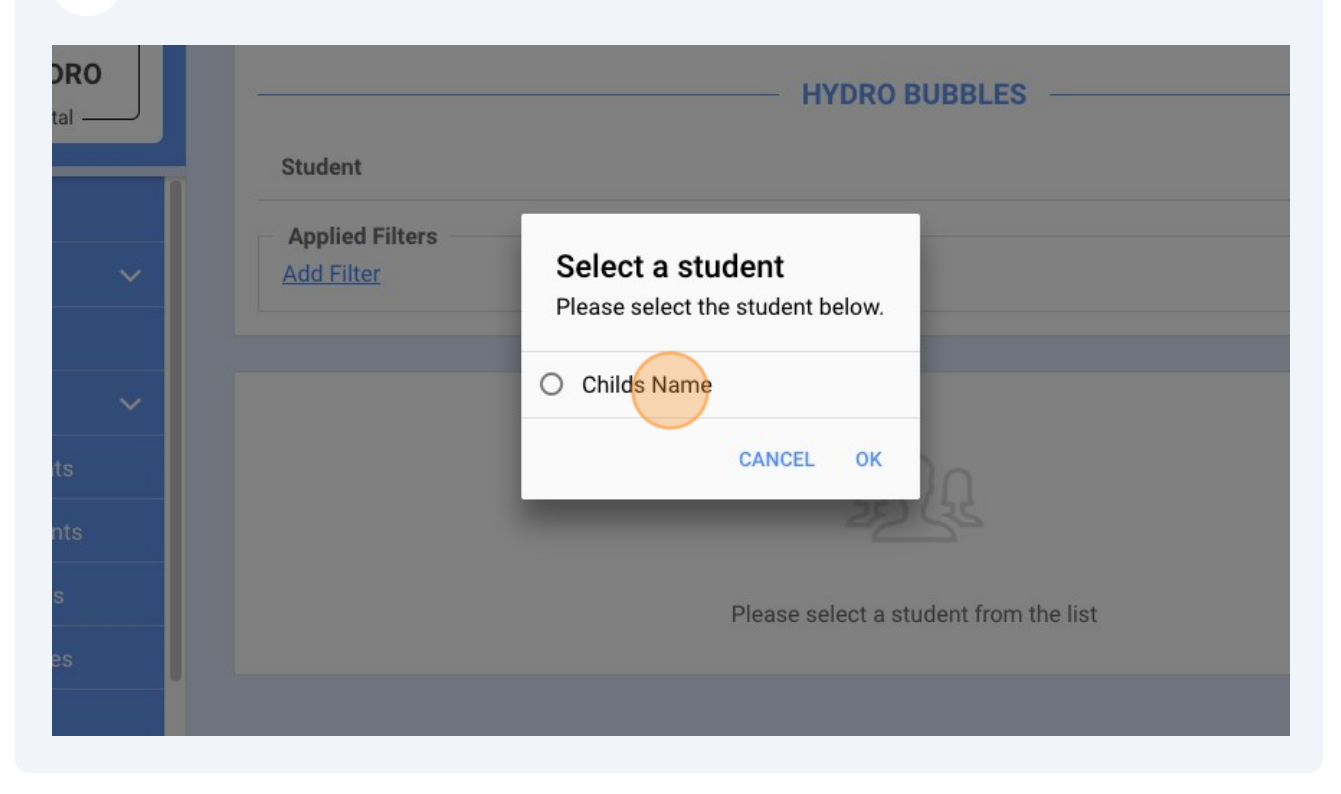

### 22 Click "OK"

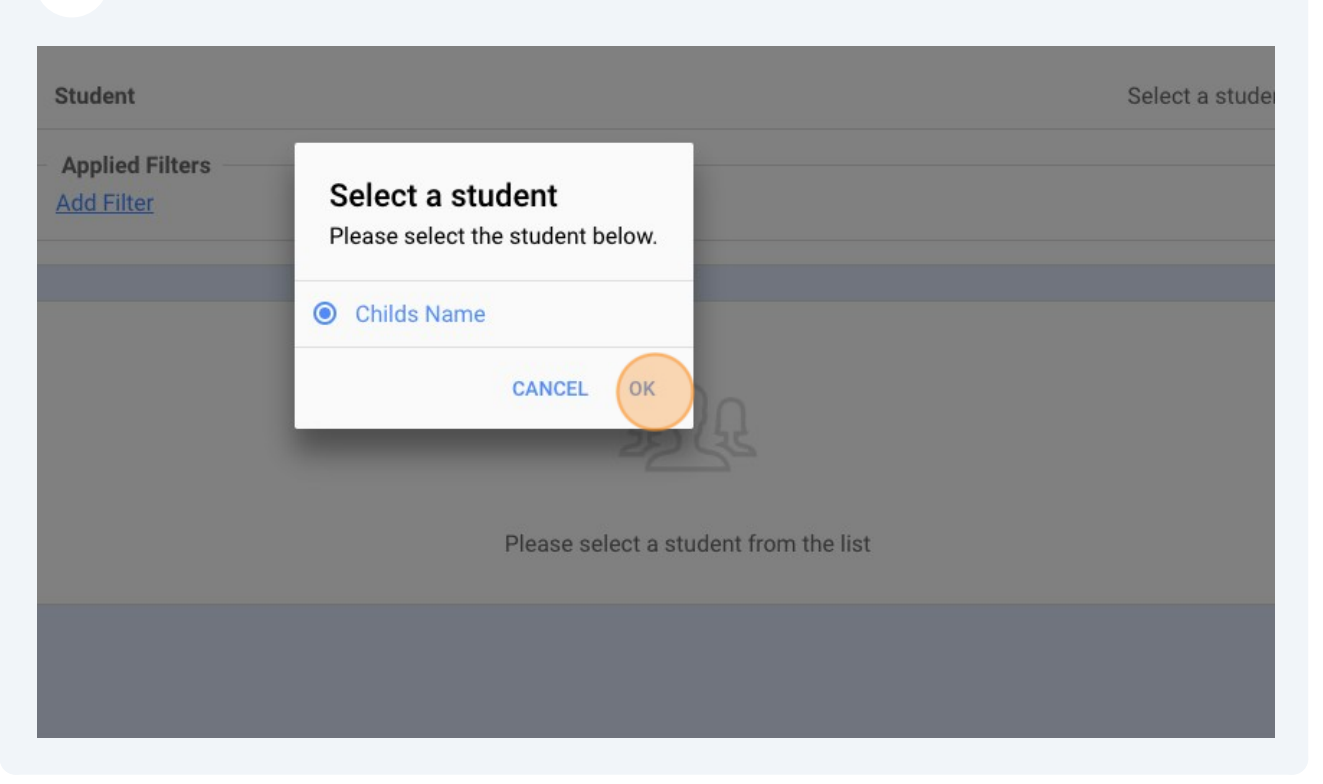

### 23 Click "Add to Cart"

| STA Level       | Day     | Time    | Duration   | Date Range     | First<br>Session | Last<br>Session |             |
|-----------------|---------|---------|------------|----------------|------------------|-----------------|-------------|
| months          | ,       |         |            | 2024           |                  |                 |             |
| 4 - 8<br>months | Monday  | 11:45AM | 30 minutes | Term 1<br>2024 | 8/01/2024        | 18/03/2024      | Add to Cart |
| 3.5 years +     | Monday  | 12:15PM | 30 minutes | Term 1<br>2024 | 8/01/2024        | 18/03/2024      | Add to Cart |
| 0-3mnths        | Monday  | 12:45PM | 30 minutes | Term 1<br>2024 | 8/01/2024        | 18/03/2024      | Add to Cart |
| 3.5 years +     | Tuesday | 9:45AM  | 30 minutes | Term 1<br>2024 | 9/01/2024        | 19/03/2024      | Add to Cart |
| 2.5 - 3 years   | Tuesday | 10:15AM | 30 minutes | Term 1<br>2024 | 9/01/2024        | 19/03/2024      | Add to Cart |
| 18m - 2y        | Tuesday | 11:15AM | 30 minutes | Term 1<br>2024 | 9/01/2024        | 19/03/2024      | Add to Cart |

# 24 Click "YES"

| Hydro<br>Bubbles 0-<br>4yr Lessons | 4 - 8<br>months  | Monday                   | 11:45AM                         | 30 minutes    | Term 1<br>2024 | 8/01/2024 | 18/03/2024 | Add to |
|------------------------------------|------------------|--------------------------|---------------------------------|---------------|----------------|-----------|------------|--------|
| Hydro<br>Bubbles 0-<br>4yr Lessons | 3.5 years +      | Succes                   | 12:15DM                         | 30 minutes    | Term 1<br>2024 | 8/01/2024 | 18/03/2024 | Add to |
| Hydro<br>Bubbles 0-<br>4yr Lessons | 0-3mnths         | Class has<br>you like to | been added. W<br>view your cart | /ould es<br>? | Term 1<br>2024 | 8/01/2024 | 18/03/2024 | Add to |
| Hydro<br>Bubbles 0-<br>4yr Lessons | 3.5 years +      | _                        | NC                              | YES 2S        | Term 1<br>2024 | 9/01/2024 | 19/03/2024 | Add to |
| Hydro<br>Bubbles 0-<br>4yr Lessons | 2.5 - 3 years    | Tuesday                  | 10:15AM                         | 30 minutes    | Term 1<br>2024 | 9/01/2024 | 19/03/2024 | Add to |
| Hydro<br>Bubbles 0-<br>4yr Lessons | 18m - 2y         | Tuesday                  | 11:15AM                         | 30 minutes    | Term 1<br>2024 | 9/01/2024 | 19/03/2024 | Add to |
| Hydro<br>Bubbles 0-<br>4yr Lessons | 9 - 12<br>months | Tuesday                  | 11:45AM                         | 30 minutes    | Term 1<br>2024 | 9/01/2024 | 19/03/2024 | Add to |

# 25 Click "CHECKOUT"

| TA Level<br>ay<br>ime<br>uration<br>rice<br>acancy<br>istructor(s)<br>ate range<br>ext class<br>rice per class<br>lasses remaining<br>rst Session<br>ast Session | 0-3mnths<br>Monday<br>12:45PM<br>30 minutes<br>£125.00<br>3<br>Fiona Louise Myers<br>Term 1 2024<br>8/01/2024<br>£12.50<br>10<br>8/01/2024<br>18/03/2024 | X | /2024<br>/2024<br>/2024<br>/2024<br>/2024 | 18/03/2024<br>18/03/2024<br>18/03/2024<br>19/03/2024<br>19/03/2024 | Add to CartAdd to CartAdd to CartAdd to CartAdd to CartAdd to CartAdd to Cart |  |
|----------------------------------------------------------------------------------------------------|----------------------------------------------------------------------------------------------------|---|-------------------------------------------|--------------------------------------------------------------------|-------------------------------------------------------------------------------|--|
|                                                                                                    |                                                                                                    |   | /2024                                     | 19/03/2024                                                         | Add to Cart                                                                   |  |
| sons                                                                                                    | CHECKOUT                                                                                                    |   | /2024                                     | 19/03/2024                                                         | Add to Cart                                                                   |  |

#### 26 Click "I accept the Booking"

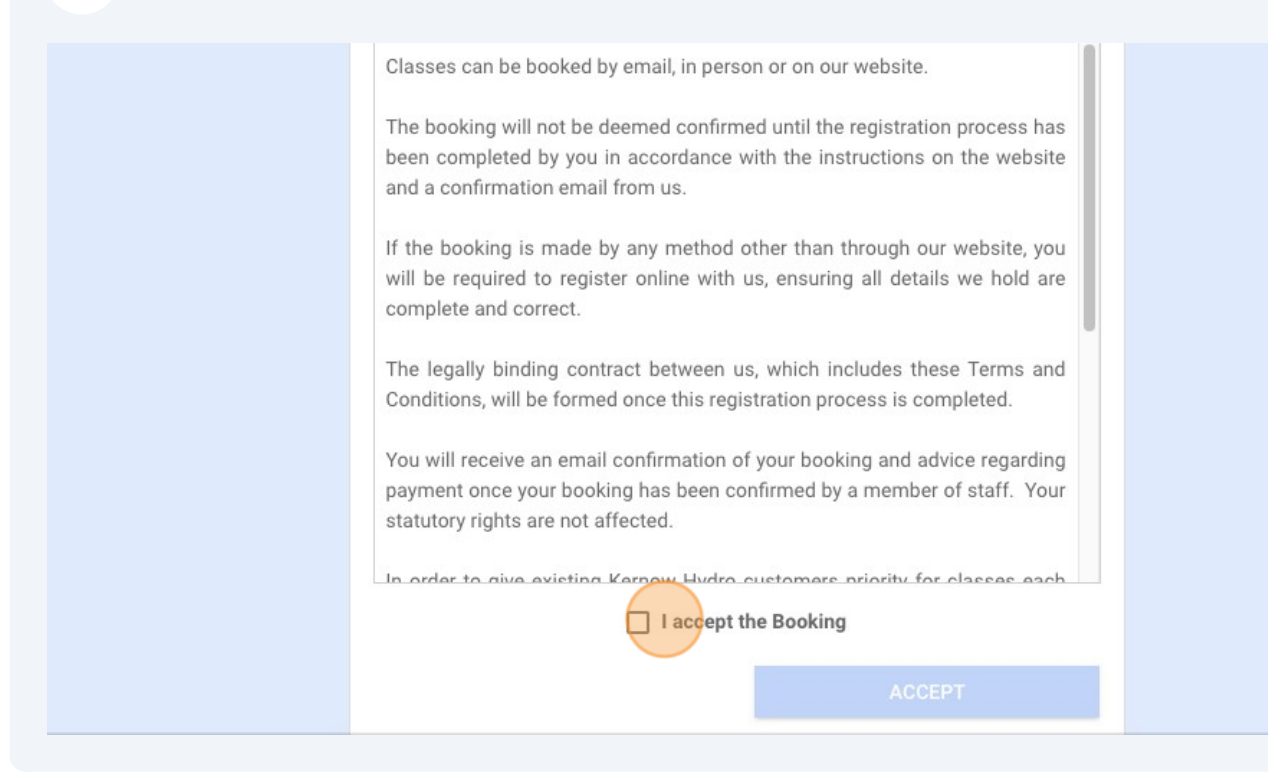

#### 27 Click "ACCEPT"

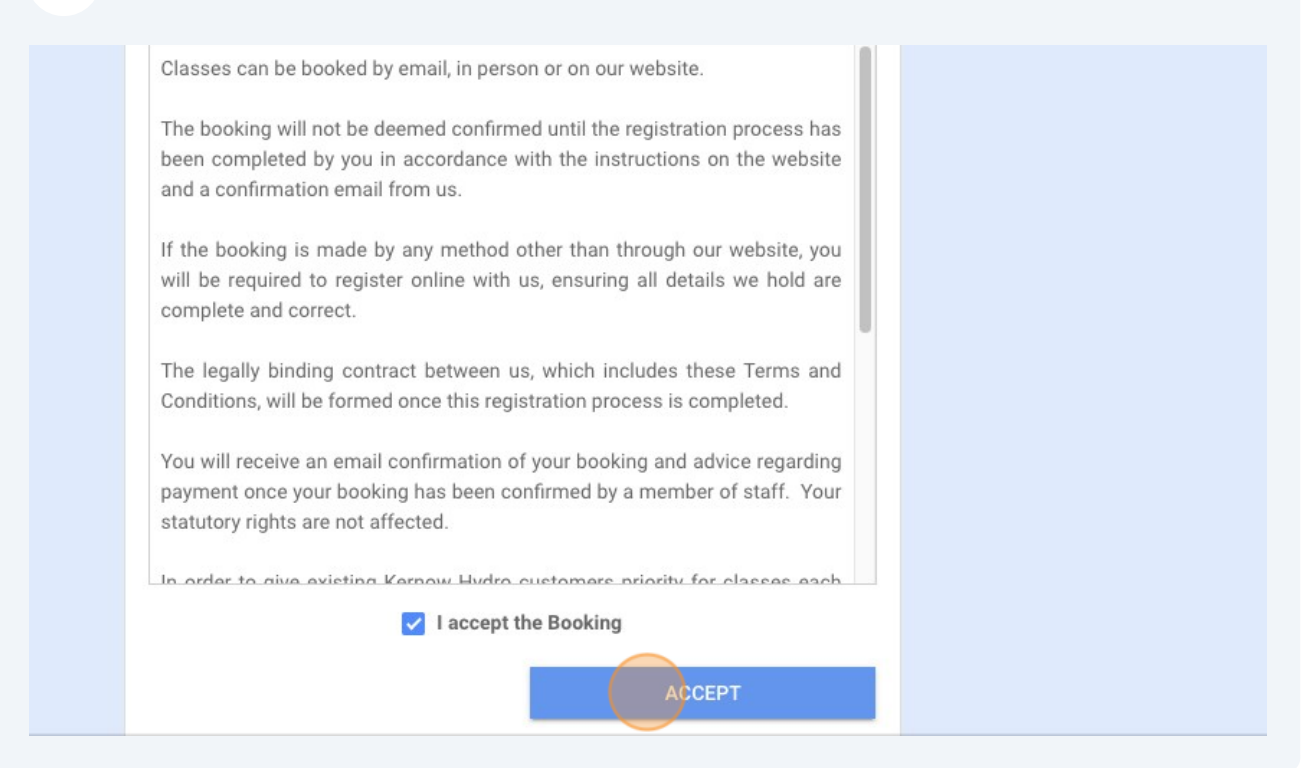

# 28 Click "OK"

| Hydro<br>Bubbles 0-<br>4yr Lessons | 9 - 12<br>months | Monday               | 11:15AM                    | 30 minutes     | Term 1<br>2024 | 8/01/2024 | 18/03/2024 | Add to ( |
|------------------------------------|------------------|----------------------|----------------------------|----------------|----------------|-----------|------------|----------|
| Hydro<br>Bubbles 0-<br>4yr Lessons | 4 - 8<br>months  | Monday               | 11:45AM                    | 30 minutes     | Term 1<br>2024 | 8/01/2024 | 18/03/2024 | Add to ( |
| Hydro<br>Bubbles 0-<br>4yr Lessons | 3.5 years +      | Succes<br>Your order | <b>S</b><br>r has been rec | ites<br>eived. | Term 1<br>2024 | 8/01/2024 | 18/03/2024 | Add to ( |
| Hydro<br>Bubbles 0-<br>4yr Lessons | 0-3mnths         |                      |                            | ок             | Term 1<br>2024 | 8/01/2024 | 18/03/2024 | Add to ( |
| Hydro<br>Bubbles 0-<br>4yr Lessons | 3.5 years +      | Tuesday              | 9:45AM                     | 30 minutes     | Term 1<br>2024 | 9/01/2024 | 19/03/2024 | Add to ( |
| Hydro<br>Bubbles 0-<br>4yr Lessons | 2.5 - 3 years    | Tuesday              | 10:15AM                    | 30 minutes     | Term 1<br>2024 | 9/01/2024 | 19/03/2024 | Add to ( |
| Hydro<br>Bubbles 0-<br>4yr Lessons | 18m - 2y         | Tuesday              | 11:15AM                    | 30 minutes     | Term 1<br>2024 | 9/01/2024 | 19/03/2024 | Add to ( |